# Instrukcja obsługi LUX Virtual Cinema w polsce

#### 1. Odwiedź polską stronę LUX Virtual Cinema.

https://www.festivalscope.com/fr/page/lux-audience-award-2021-poland/

2. Kliknij "utwórz konto".

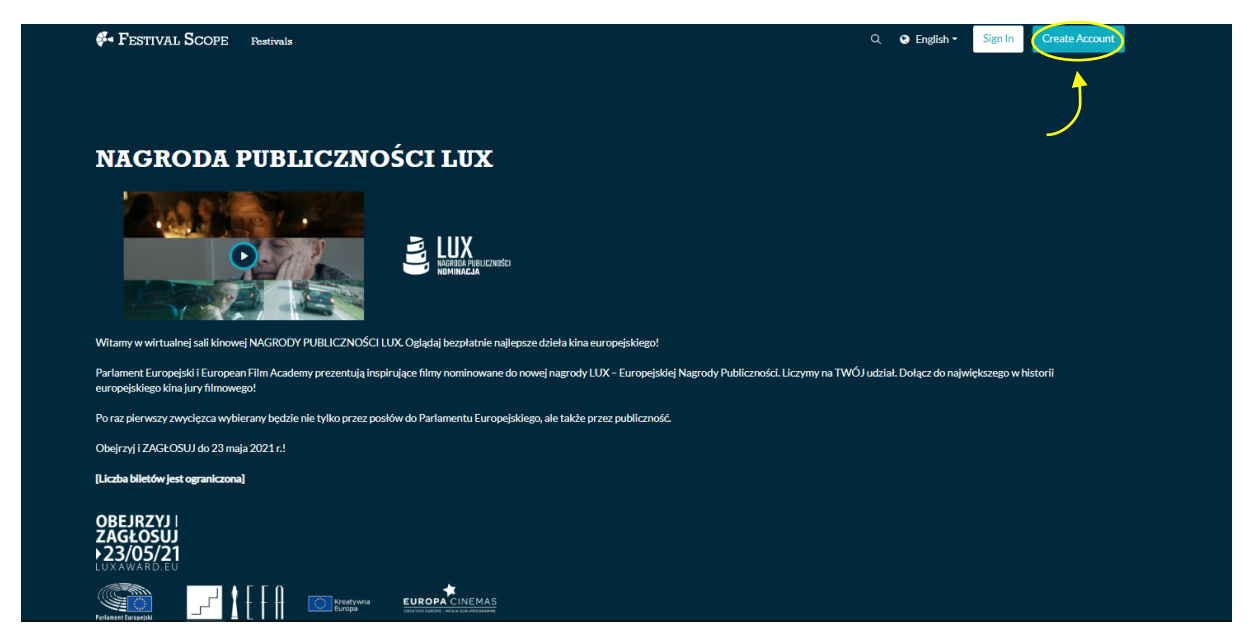

3. Wprowadź swoje dane, zaakceptuj warunki i kliknij "prześlij".

| FESTIVAL SCOPE Fostivals   | Q Sea                                                                                                | rch 🤤 English 🔻 | Sign In Create Account                                             |
|----------------------------|----------------------------------------------------------------------------------------------------|-----------------|--------------------------------------------------------------------|
|                            |                                                                                                    |                 |                                                                    |
|                            | Create New Account                                                                                   |                 |                                                                    |
|                            | Name                                                                                                 |                 |                                                                    |
|                            | Email address                                                                                        |                 |                                                                    |
|                            | Password                                                                                             |                 |                                                                    |
|                            | Confirm your password                                                                                |                 |                                                                    |
|                            | Sign up for our free newsletter                                                                      |                 |                                                                    |
|                            | I agree to all the terms & conditions.                                                               |                 |                                                                    |
|                            |                                                                                                    |                 |                                                                    |
|                            |                                                                                                    |                 |                                                                    |
| Commissed on the App Store | 🌠 FESTIVAL SCOPE<br>About Us Help Terms & Conditions Privacy Policy Create your Online Film Festival | Crea            | Co-funded by the<br>tive Europe Programme<br>of the European Union |
| Google Play                | Any thoughts, requests or suggestions? We're all ears!                                               |                 | POWERED BY SHIFT72                                                 |
|                            |                                                                                                    |                 |                                                                    |

**4. Wróć na polską stronę LUX Virtual Cinema.** https://www.festivalscope.com/fr/page/lux-audience-award-2021-poland/

### 5. Aby obejrzeć wybrany film, kliknij niebieski przycisk na obrazie filmu.

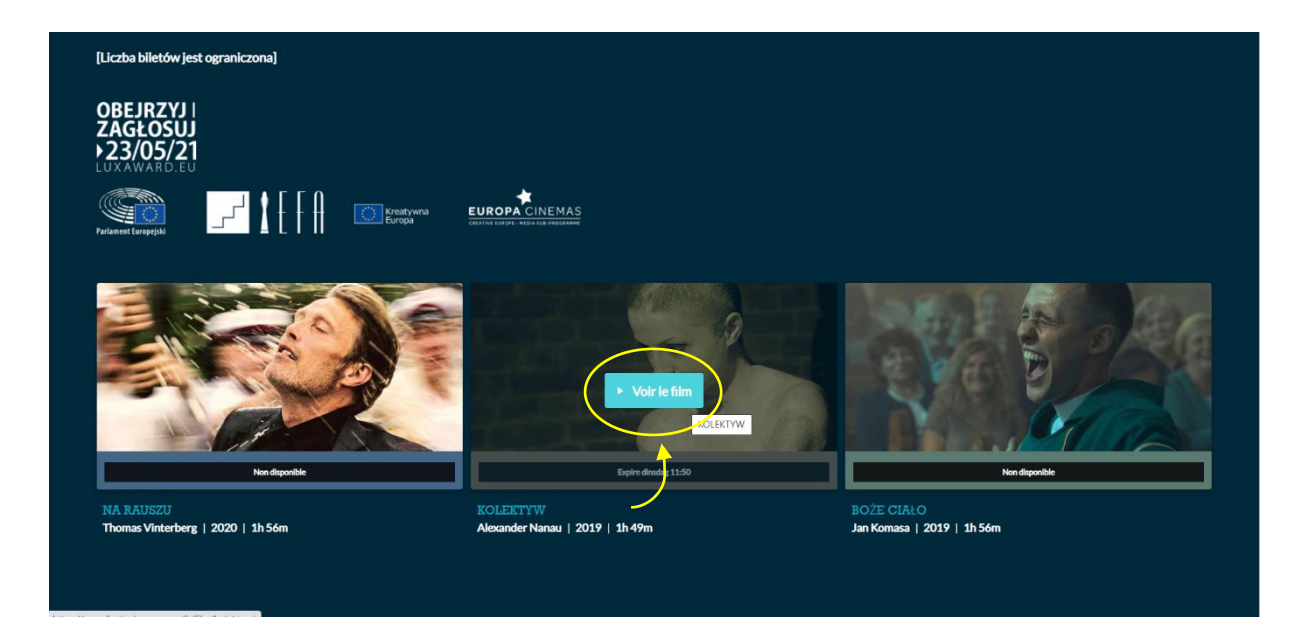

### 6. Oglądaj film

Wypożyczony film jest aktywny przez pięć dni. Po kliknięciu przycisku odtwarzania film zacznie się odtwarzać i możesz go oglądać dowolną liczbę razy w ciągu 30 godzin.

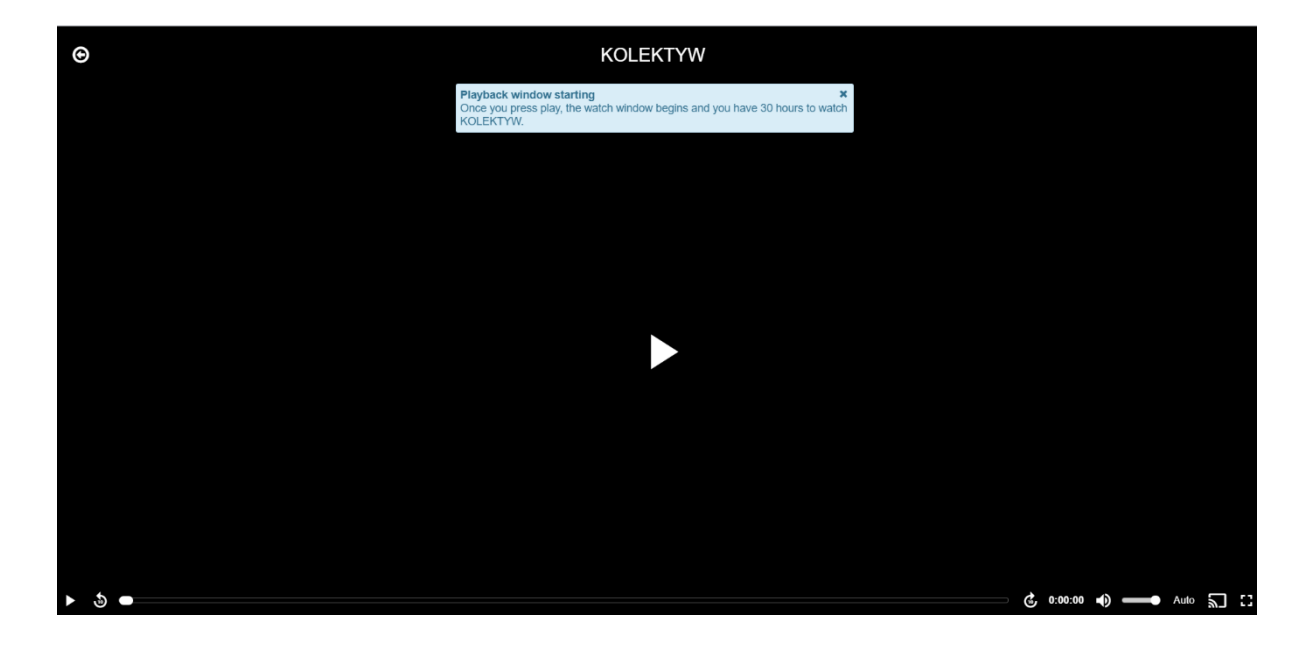

7. Aby aktywować polskie napisy, kliknij przycisk "CC" i wybierz swój język.

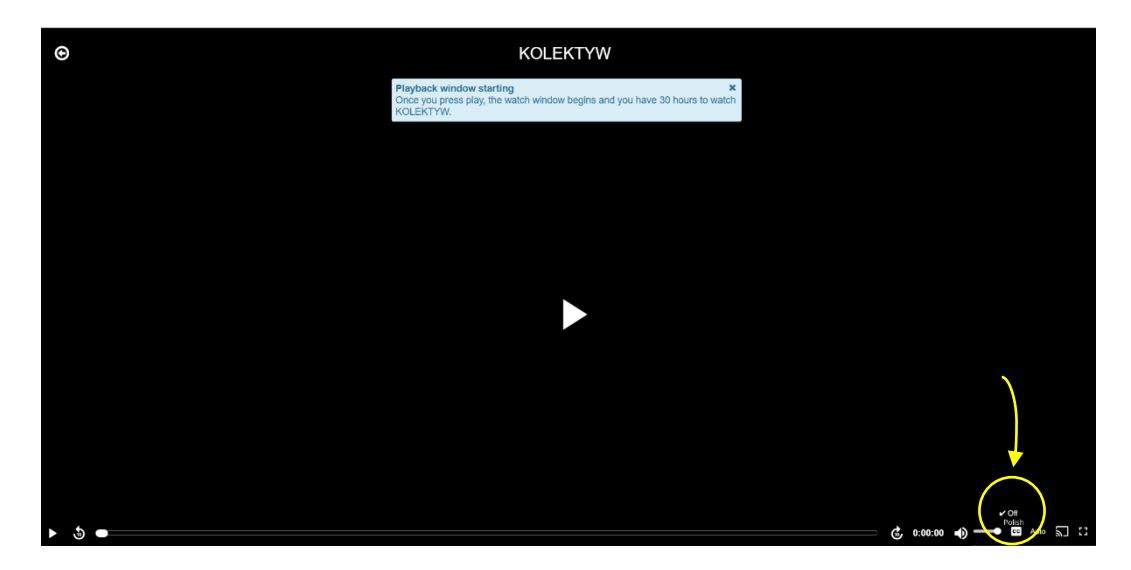

## Życzymy miłych wrażeń z wirtualnego kina!

W przypadku pytań lub problemów technicznych prosimy o kontakt: <u>contact@festivalscope.com</u>

Zespół LUX luxaward@ep.europa.eu